## Spoof stock - Overriding stock info for selected items

Last Modified on 29/09/2023 2:15 pm IST

If you want to override the WebStore Config option "Restrict purchasing to in-stock quantity only" for items that are listed in POS as having a quantity of "O", you need to add a PAM field that "spoofs" (that is, fakes) the stock level for such items.

## How to Enable

To do so, perform the following steps:

• In NSc PAM, select Attributes, then Add New Attribute.

| 8                             | Level and the second with the second second |          |        |                            |       |                      |       |      |         |   |
|-------------------------------|----------------------------------------------------------------------------------------------------|----------|--------|----------------------------|-------|----------------------|-------|------|---------|---|
| F                             | ile                                                                                                    | ltems    | Option | s Profiles                 | Attr  | ibutes               | Tools | Help |         | _ |
| 🌗 Modify Filter 🛛 🕱 Remove Fi |                                                                                                    |          | 1      | WebSell PAM Attribute List |       | Visibility           |       |      |         |   |
| arch MinPurchaseAmount:       |                                                                                                    |          |        |                            | Add N | lew Attr             | ibute |      |         |   |
|                               |                                                                                                    |          |        | A                          |       | L                    |       |      |         |   |
|                               | Iten                                                                                                    | n Lookup | Code   | Description                |       | Attribute Visibility |       |      | nt Name |   |

• For Attribute Name, specify **SpoofWebStock**. For Type, select **Checkbox(true/false)**.

| Add Attribute   |                           |
|-----------------|---------------------------|
| Attribute Name: | SpoofWebStock             |
| Attribute Type: | Checkbox (true/false) 🗸 🗸 |
|                 | OK Cancel                 |

- Click OK. The newly added field is now displayed as a new column in PAM.
- Enter **True** in the SpoofWebStock column for each item that you want to show as in stock (even though it's not actually in stock).

| Description         | Department Name | Category Name | Webltem | SpoofWebStock |
|---------------------|-----------------|---------------|---------|---------------|
| Watercolour paint 2 | Paints          | Watercolours  | True    | True          |
| Watercolour Paint 1 | Paints          | Watercolours  | True    | True          |
| Oil paint 1         | Paints          | Other         | True    | True          |
| Brush set small     | Brushes         | Brush sets    | True    | True          |

• In NSc Sync Configuration, under Advanced, select Field Mappings and click on Item table.

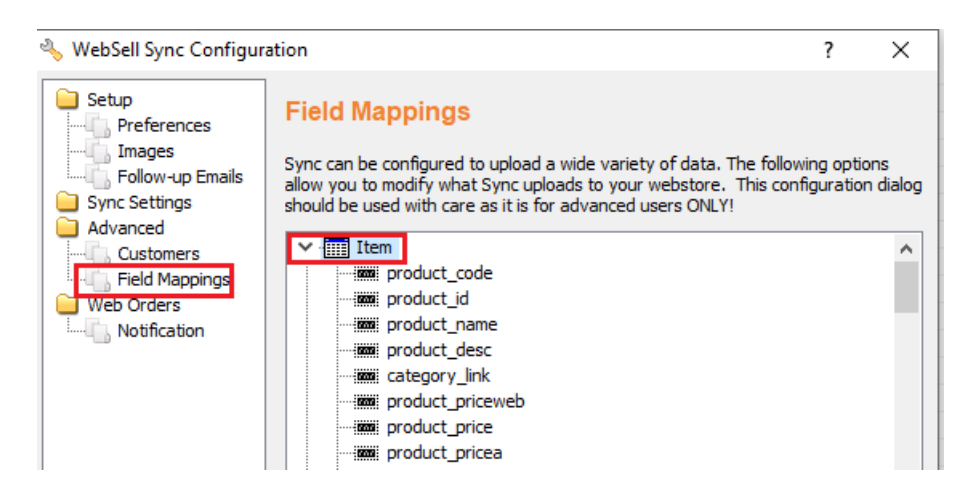

• Scroll down, right-click the product\_stock field, then select Properties.

| Field Mappings                                                                                                    |                                                                                         |        |  |  |  |  |  |  |  |
|----------------------------------------------------------------------------------------------------|-----------------------------------------------------------------------------------------|--------|--|--|--|--|--|--|--|
| Sync can be configured to upload a wide variety of data. The following options<br>allow you to modify what Sync uploads to your webstore. This configuration dialog<br>should be used with care as it is for advanced users ONLY! |                                                                                         |        |  |  |  |  |  |  |  |
| <ul> <li>mi product_price</li> <li>mi product_price</li> <li>mi product_imag</li> <li>mi product_subo</li> <li>mi product_subo</li> <li>mi product_subo</li> <li>mi product_prace</li> </ul>                                      | eb<br>ec<br>ge<br>description 1<br>description 2<br>description 3<br>idname<br>category | ^      |  |  |  |  |  |  |  |
| synchronized.                                                                                                    | Add Field ><br>Edit Field<br>Delete Field<br>Refresh<br>Import<br>Revert Field          | Cancel |  |  |  |  |  |  |  |
| synchildfil260.                                                                                                    | Properties<br>Commands                                                                  |        |  |  |  |  |  |  |  |

• For Field Source, specify the following:

## CASE WHEN SpoofWebStock = 1 THEN 10 ELSE quantity-quantitycommitted END

where 10 is the item quantity to be displayed on your WebStore.

| Edit Field Mapping |                                                                             |  |  |  |  |
|--------------------|-----------------------------------------------------------------------------|--|--|--|--|
| Field Properties   |                                                                             |  |  |  |  |
| Remote Field Name: | product_stock                                                               |  |  |  |  |
| Field Source:      | CASE WHEN SpoofWebStock = 1 THEN 10 ELSE quantity-<br>quantitycommitted END |  |  |  |  |
| Field Description: | No Description                                                              |  |  |  |  |
| Functions 💌        | Validate Cancel                                                             |  |  |  |  |

• Click all the relevant OKs, then re-synchronize your WebStore.

Your WebStore now displays the quantity 10 for the items with the PAM attribute SpoofWebStock set to true, for example:

## \$25.00

| 1 👻                |                   |              |  |
|--------------------|-------------------|--------------|--|
| Availability: 10 I | n Stock           |              |  |
|                    |                   | add to cart. |  |
| add to list        | 🖀 add to registry |              |  |